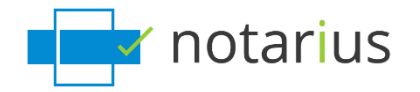

## How do I recover my digital signature?

This procedure also applies if you have received one of the following messages :

- Your digital signature needs to be updated
- Your digital signature is no longer functional
- Or you would like to recover multiple digital signatures.

For security reasons, this procedure is only possible if you have access to your **professional email address associated with your signatures and/or your alternate email address.** If you do not have access to either of these email addresses, <u>please contact our customer service team</u>.

## You must complete this process for each digital signature that you would like to recover.

Retrieve your digital signing certificate (.epf file) and update your information.

- a. Go to notarius.com/recover
- b. Enter the professional email address associated with your signature; you will receive an email at your alternate email address AND the professional email address associated with your signature.
- c. In your inbox, open the email\* from support@notarius.com,
  - i. \*Check your spam box.
    \*Make sure to add <u>support@notarius.com</u> as a contact to ensure that our emails do not bounce.
- d. Click on **Recover your digital signature**.

| Request to Recover to                                                                             | ur Digital Signature                                                                                                    |                   |          |
|---------------------------------------------------------------------------------------------------|----------------------------------------------------------------------------------------------------|-------------------|----------|
| Notarius <support@r< td=""><td>otarius.com&gt;</td><td>S Reply</td><td>Reply Al</td></support@r<> | otarius.com>                                                                                                    | S Reply           | Reply Al |
| i) If there are problems with how this                                                            | message is displayed, click here to view it in a web browser.                                                                     |                   |          |
|                                                                                                   | notarius                                                                                                    | ly account   Help |          |
|                                                                                                   | Recover your digital signature                                                                                                    |                   |          |
|                                                                                                   | Dear<br>A request to recover your digital signature has been received. If you made the requ<br>to recover your digital signature. | uest, click here  |          |
|                                                                                                   | Recover your digital signature                                                                                                    |                   |          |
|                                                                                                   | Questions?                                                                                                    |                   |          |
|                                                                                                   | Consult our FAQ section, chat with one of our customer service specialists or open<br>www.notarius.com/help.                      | a ticket at       |          |
|                                                                                                   | You can also contact Customer Service by e-mail at support@notarius.com, or by phone at 1-855-505-7272.                           |                   |          |
|                                                                                                   | notarius                                                                                                    |                   |          |

- e. Confirm that you are not a robot!
- f. If you have multiple digital signatures, click on the **Product name** (digital signature) that you would like to recover, if not, go to **step g**.

| notarius                         |                    |                           |  |  |  |
|----------------------------------|--------------------|---------------------------|--|--|--|
| Log in with my security ques     | stions             |                           |  |  |  |
| Please choose your subscription. |                    |                           |  |  |  |
| Product                          | Authorized by      | Member ID                 |  |  |  |
| SN Corporative                   | Solutions Notarius | noah.lambert@notarius.com |  |  |  |
| CertifiO Employé AATL Cloud      | Solutions Notarius | noah.lambert@notarius.com |  |  |  |

g. In your browser, answer your three security questions and click on Next. If you only have one digital signature, go to step j.

| r notarius                                               |                    |           |  |
|----------------------------------------------------------|--------------------|-----------|--|
| Log in with my security que                              | stions             |           |  |
| Attempt 1 of 5                                           |                    |           |  |
| Product                                                  | Authorized by      | Member ID |  |
| CertifiO for Employees                                   | Solutions Notarius |           |  |
| What is the first name of your first girlfrier<br>Answer | nd/boyfriend?      |           |  |
| What is the first name of your favorite child            | dhood friend?      |           |  |
| Answer                                                   |                    |           |  |
| What street did you live on when you turne               | ed 18?             |           |  |
| Answer                                                   |                    |           |  |
|                                                          |                    |           |  |

h. Select the signature that corresponds to your request.

| My account                                                                                        |                                                                               |                     |                    |            |        |
|---------------------------------------------------------------------------------------------------|-------------------------------------------------------------------------------|---------------------|--------------------|------------|--------|
| My contact information My subscriptions M                                                         | invoices                                                                      |                     |                    |            |        |
| You are not using the latest version of you<br>It is recommended to use the latest version of you | r digital signature certificate!<br>certificate to prevent error and problem. |                     |                    |            |        |
| Product                                                                                           | Member ID                                                                     | Authorized by       | Billed to          | End date   | Status |
| CertifiO for Evaluation (60 days)                                                                 | 64D002FE                                                                      | Notarius Evaluation |                    | 2021-04-08 | Active |
| CertifiO for Employees                                                                            | lp.tremblay@notarius.com                                                      | Solutions Notarius  | Solutions Notarius |            | Active |

i. Click on **Recover my digital signature.** 

|                                           |                  | n n                    | otarius    |          |                    |   |
|-------------------------------------------|------------------|------------------------|------------|----------|--------------------|---|
| My account                                |                  |                        |            |          |                    |   |
| My contact information                    | My subscriptions | My invoices            |            |          |                    |   |
| Subscription                              |                  |                        |            |          |                    |   |
| Member ID                                 |                  | Status                 | Start date | End date | Billed to          |   |
| noah.lambert@notarius.com                 | n                | Active                 | 2021-03-02 |          | Solutions Notarius | ~ |
| Save changes                              |                  |                        |            |          |                    |   |
| Billing note                              |                  |                        |            |          |                    |   |
| Save billing note                         |                  |                        |            |          |                    |   |
| Digital signature<br>Recover my digital s | ignature         | Revoke my digital sigi | nature     |          |                    |   |

j. You will receive an email with your **reference number** highlighted in **red**.

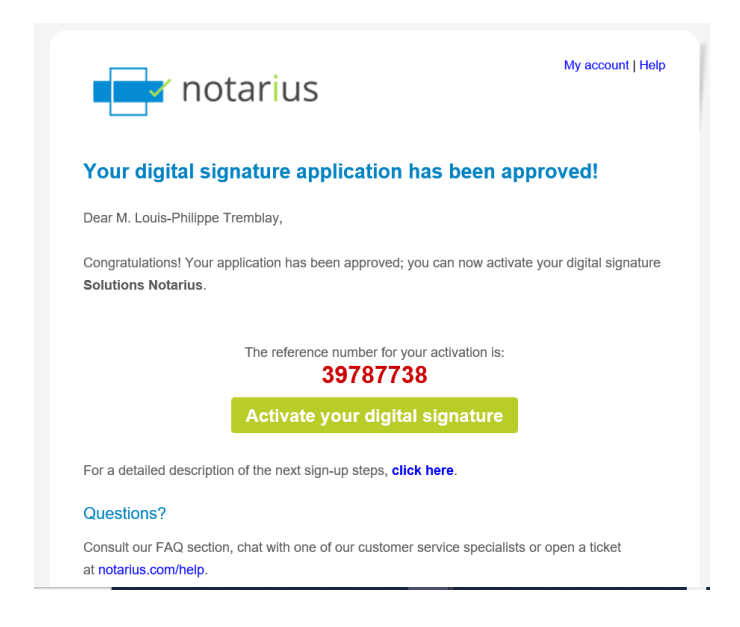

k. Write down or copy the reference number in red.

## I. Complete the form.

- *i.* In the Reference Number field, type or paste the **reference number** that is in **red** in your email (Step 1).
- *ii.* If you started the recovery process at an earlier point in time, please check your previous emails. You should have received a reference number.

| notarius                 |                                        |                                                                                | W          |
|--------------------------|----------------------------------------|--------------------------------------------------------------------------------|------------|
| 1 Subscription           | 2 Identity<br>Verification             | Approval                                                                       | 4          |
|                          |                                        |                                                                                | Learn more |
| Recover your digital sig | nature                                 |                                                                                |            |
|                          | * Digital certificate name:            | Noah.Lambert - noah.lambert@n                                                  |            |
|                          | * Reference number:<br>(sent by email) | 09854875                                                                       |            |
|                          | * Choose password:                     | ••••••                                                                         |            |
|                          | * Confirm password:                    | I 🔊                                                                            |            |
|                          | Your password must meet t              | he following rules:                                                            |            |
|                          | at least 8 characters                  | must not contain a portion of security sto<br>name longer than half its length | ле         |

m. Click on **Download and activate**.

- n. A user session will open where you can enter your digital signature password.
- o. Enter your new password and click **OK**.

| Entrust Security Store                                                                                                    | fiO                                                                                                    | ×                                   |
|----------------------------------------------------------------------------------------------------|----------------------------------------------------------------------------------------------------|-------------------------------------|
| What is an Entrust.<br>security store?<br>Forgot your password?<br>When is my Entrust<br>digital ID updated?<br>How long does my login<br>last?<br>Lidon't have an Entrust.<br>security store? | Please log in to your Entrust security store<br>select or type your Entrust security store<br>enter your password.<br>Name:<br>Noah.Lambert - noah.lambert@ ~<br>Password: | e. To log in,<br>name and<br>Browse |
| L can't find my Entrust<br>security store?                                                                                                    | OK Cancel                                                                                                    | Help                                |
|                                                                                                    | @ Copyright 2001 - 2020, Entrust, Inc. A                                                                                                    | I rights reserved.                  |

- p. An **Entrust** session will then open on your workstation.
  - *i.* The Entrust icon indicates that you are logged in.

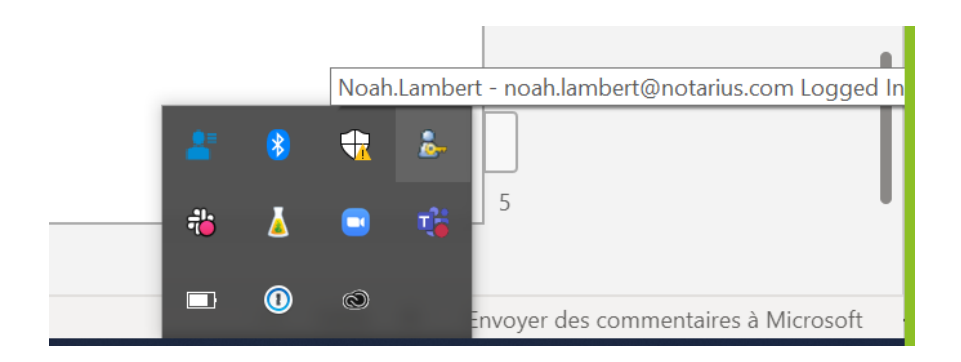

## If you would like to recover another digital signature, ensure that you log out of your online account before repeating the process.

You now have access to your digital signature on your computer.

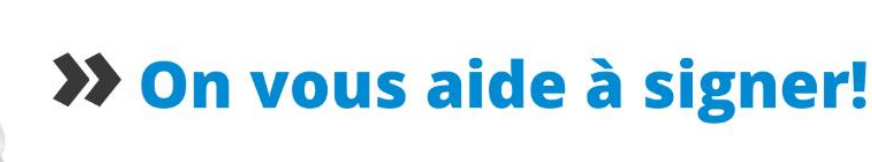

Vous avez d'autres questions? Consultez notre centre d'aide afin de trouver une réponse rapidement. **support.notarius.com**